## 1. 請從臺灣銀行學雜費入口網進入, 點選左邊 2. 代收類別: 145672(高雄市立空中大學)、 <u>繳費單查詢</u>(原「學生登入」)。 識別碼:出生年月日(70年5月3日請輸入 0700503), 確認登入。 () 臺灣銀行 繳費單查詢 Bill Inquire 學雜費入口網 帳單代收 就學貸款 學校經辦 代收類別: 145672 查詢範例 請輸入身分證字號 身分證字號: 112.01.01 + 112.12.31 繳費單查詢 (原「學生登 請輸入學號 學號: 臺灣銀行數位存款帳戶 λJ) 請輸入識別碼 說明 識別碼: 信用卡繳費 新臺幣 1.95% #11.73% 高利活存 1.95% 按月結点 重新產生 圖型驗證碼: 銀聯卡專區 <sup>美元</sup>高利活存 3.6% 列FIIb據 (周朝/禮動計息)享高利活存 識別碼重設 意見聯繫 3. 查看學生繳費資料, 下方為學期繳費資訊, 4. 線上提供多元的繳納方式: 網路信用卡繳 按右邊欄位查詢。 **費、網路銀行繳費、網路ATM繳費、台灣** Pav,或產生繳費單(PDF檔)。 繳費/銷帳記錄 (書) 高雄市立空中大學 / 登入帳號: 王\*吉 查詢日期:2023/08/25 14:24:09 繳費金額 繃帳緟號 4567142119000005 0 學生登入 > 查看學生繳費資料 ATM線費金額 同上欄 ATM銷售編號 同上欄 郵局繳費金額 郵局銷帳編號 查看學生繳費資料 超商繳費金額 0 超商銷帳編號 代收方式 學號: 10112 代收日 入帳日 姓名: 王\*吉 L1\*\*\*\*775 身分證字號: 網路信用卡繳費 網路銀行繳費 網路ATM繳費 電子郵件 台灣 Pay 帳號 產生繳費單(PDF檔) 代收類別 學年 學期 部別 代收費用別 應繳金額 銷帳結果 是否已過繳費期限 是否開放列印 查詢資料 未過繳費期限 (112/08/31) 4567 112 第一學期 大學部 0 未緩帳 開放列印 查詢 (提醒您!需輸入「學生之身分證字號」後方能開啟繳費單檔案。) 6. 選擇網路信用卡繳費,下拉選發卡銀行, 5. 選擇產生繳費單(PDF檔), 請輸入身分證字號 銷帳編號請勿清除(專屬個人之繳費帳號), 開啟檔案,補印繳費單或截圖三段條碼辦理 繳費。 登入繳費後依系統指示輸入卡號資訊辦理 二聯:代收單位留存聯 /悠遊付 專用 高雄市立空中大學 112 學年度 繳費。 第一學期 繳費單 中華民國 112 年 8 月 學號 110210 年級 25 繳款人 陳 部別 大學部 信用卡繳費 Credit Card 班別 第一部 戦場號 4567072119000007 撤費金額 NTS 3,440 G6101 145672 \*全家、統一、OK及萊爾富超商繳費,需自付手續費6元,繳費期限 112/08/31。 \*節局繳費,需自付手續費6元。繳費期限 112/08/31 發卡銀行: 請選擇 ~ 銷帳編號: 4567072119000007 圖型驗證碼: 會計 主管 散入代號 **繳費查詢** 清除重填 登入繳費 1.利用各行庫自動價員機轉紙,轉入行講點道:臺灣銀行(代號014)、輸入轉入帳號:4567072119000007、轉入金額:3,440. 2.信用卡器音繳費請預90.27608818(如說外期請先證發卡行)一按1—學校代號8814600014#→歸結屬號#一依語音指示完成 3.信用卡-播MONEY場流(超高)-产播MONEY審用)三段裝碼鐵費,手續費6元,僅開於公立學校學費,家長會合作社等開立其他 4.使用台灣行動支付App掃描台灣Pay QR Code繳費,手續費3.

## 高雄市立空中大學【學雜費線上繳費及補下載繳費單流程】

## ※繳費後如何確認已經繳費成功?

於「臺灣銀行學雜費入口網」重新登入,銷帳結果顯示「已繳待銷」或「已銷帳」即繳費成功。 繳款情形並非繳費後立即顯示,不同的繳款通路,繳費入賬的時間點不同,平均約 3~5 工作日。